## Anleitung für Open-Slides für Wahlen

- Loggt euch über <u>https://openslides.jush.eu/login</u> mit den von der LGS zugeschickten Zugangsdaten ein. Schaut gerne auch in euren Spam-Ordner rein.
- 2. Wählt im Dashboard als Veranstaltung "Schleswig-Holstein-Tag" aus

|           | 0               | Junge Union Schleswig-Holstein |                                                           |  | Q | Paul-Timo Glindhaus 😩 |  |
|-----------|-----------------|--------------------------------|-----------------------------------------------------------|--|---|-----------------------|--|
| <u>me</u> | OpenSlides      | Kalender                       |                                                           |  |   |                       |  |
|           |                 |                                |                                                           |  |   |                       |  |
| Ø         | Veranstaltungen | <b>O</b><br>heute              | Keine Veranstaltungen vorhanden                           |  |   |                       |  |
|           | Gremien         |                                |                                                           |  |   |                       |  |
| *         | Accounts        | C<br>künftig                   | 77. Schleswig-Holstein-Tag<br>Elmshorn - 19 20. Okt. 2024 |  |   | \$                    |  |
|           | Schlagwörter    |                                |                                                           |  |   |                       |  |

- 3. Oben rechts auf euren Namen drücken und sich dort auf "Anwesend" stellen
  - Wichtig: Um wählen zu können, muss man zwingend auf Anwesend sein!
  - Der Pfeil zeigt, wo ihr euch anwesend stellen müsst

|          | OnonElidos          | 77. Schleswig-Holstein-Tag |                                                                  | Q | Paul-Timo Glindhaus 🤰 |
|----------|---------------------|----------------------------|------------------------------------------------------------------|---|-----------------------|
| <u> </u> |                     | Startseite                 |                                                                  |   | 1                     |
|          | Dashboard           |                            |                                                                  |   |                       |
| •        | Startseite          |                            | Willkommen beim Schleswig-Holstein-Tag 2024                      |   |                       |
| Φ        | Autopilot           |                            | zu Gast bei der JU Pinneberg in Elmshorn                         |   |                       |
| ۵        | Tagesordnung        |                            |                                                                  |   |                       |
| ŝ        | Anträge             |                            |                                                                  |   |                       |
| 2        | Wahlen              |                            |                                                                  |   |                       |
| -        | Teilnehmer          |                            |                                                                  |   |                       |
| 0        | Dateien             |                            |                                                                  |   |                       |
|          | Projektor           |                            |                                                                  |   |                       |
| Ð        | Chronik             |                            |                                                                  |   |                       |
| ۵        | Einstellungen       |                            |                                                                  |   |                       |
|          |                     |                            |                                                                  |   |                       |
|          |                     |                            |                                                                  |   |                       |
|          |                     |                            |                                                                  |   |                       |
|          |                     |                            |                                                                  |   |                       |
|          |                     |                            |                                                                  |   |                       |
| © Сору   | right by OpenSlides |                            | Ein neues Update ist verfügbart<br>Aktualisieren<br>Was ist neu? |   |                       |

- 4. Wenn wir bei den Wahlen sind, den Reiter "Wahlen" aufrufen.
- 5. Bitte schließt während den Wahlen OpenSlides nicht, bleibt am besten die ganze Zeit auf den Wahlen drauf

- 6. Ruft immer die Wahl auf, welche gerade dran ist.
  - Folgende Wahlen gibt es
  - Der Wahlgang beginnt automatisch, das System fordert euch auf abzustimmen

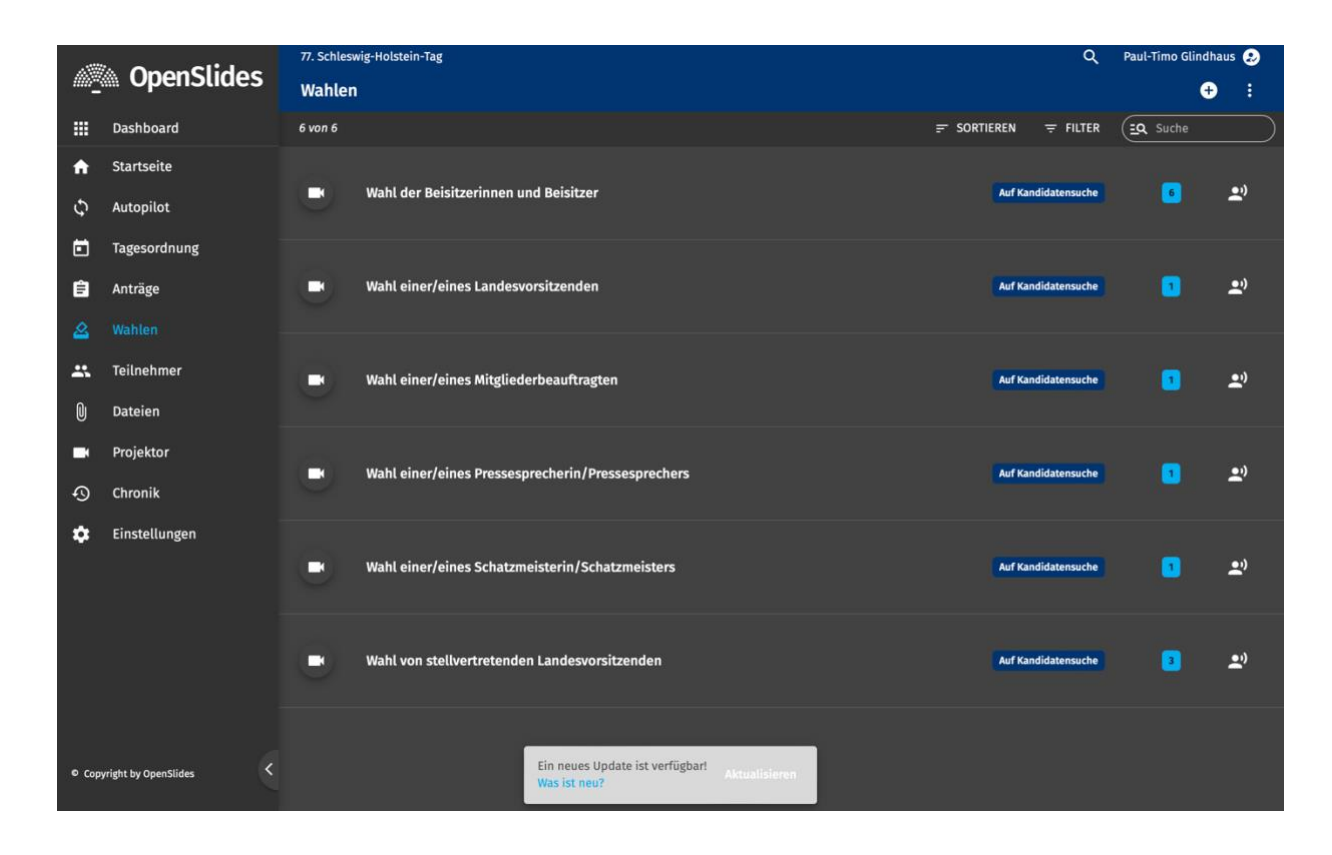

## 7. Abstimmen

Bei Fragen steht euch Flo Reimer (Florian.reimer@jush.de) für Fragen zur Verfügung.